# Utilizzo applicativo "Biliardogare.it" della F.I.Bi.S.

### Premessa:

La Federazione Italiana Biliardo Sportivo dalla stagione 2013/2014 si avvarrà per l'organizzazione dell'attività sportiva sul territorio nazionale di un nuovo software inserito all'interno del sito istituzionale (<u>www.fibis.it</u>) denominato "<u>Biliardogare.it</u> " che permetterà la gestione automatizzata delle manifestazioni.

Scopo di questo progetto è uniformare le procedure organizzative e gestionali delle gare di biliardo permettendo anche, attraverso le nuove tipologie di comunicazione, di semplificare e velocizzare tutti quei sistemi "manuali" utilizzati ma ormai superati con la modernizzazione e il progresso dei nostri tempi.

Questo progetto rappresenta insieme a quelli già esistenti un passo fondamentale verso quella che sarà una continua evoluzione nell'informatizzazione della Federazione e di tutte le Associazioni Sportive ad essa affiliate, con la consapevolezza che l'impegno di tutti sarà la garanzia per il raggiungimento degli obbiettivi che ci siamo prefissati.

# Responsabile Iscrizioni del Centro Sportivo:

Ogni Centro Sportivo dovrà individuare una persona (Presidente, Responsabile Tecnico o Responsabile Atleti) che avrà la responsabilità di iscrivere gli atleti alle gare attraverso l'applicativo "Biliardogare.it". Per ogni Centro Sportivo sarà possibile un solo accreditamento da utilizzare per l'accesso alle iscrizioni delle gare.

# Informatizzazione dei centri Sportivi:

Tutti i Centri Sportivi dovranno dotarsi di un indirizzo di posta elettronica e, attraverso la procedura guidata all'interno del sistema, chiederanno l'accreditamento. Una volta ottenuto l'accreditamento potranno effettuare le prenotazioni alle gare su tutto il territorio nazionale. Dopo che i vari Comitati Provinciali avranno effettuato i sorteggi delle gare da loro organizzate, i Centri Sportivi riceveranno, attraverso una comunicazione per posta elettronica all'indirizzo fornito nella procedura di accreditamento, la conferma dei posti prenotati con l'indicazione del giorno e dell'orario di gioco per ciascuna delle prenotazioni effettuate.

# Utilizzo del "Software":

Per poter utilizzare l'applicativo "<u>Biliardogare.it</u>" occorre un collegamento alla rete "Internet", un personal computer con semplici caratteristiche tecniche e i seguenti "software":

• Browser consigliati per accesso alla rete Internet:

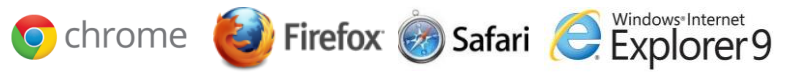

- Potenza Processore > 1 GHz, Memoria RAM > 2 GB, Scheda Video > 1 GB e Hard Disk > 250 GB
- Sistema Operativo Windows XP o superiore, Sistema Operativo MAC, Microsoft Office Word, Microsoft Office Excel, PDF e PDFCreator.

# Accreditamento:

L'utente "responsabile delle iscrizioni di ogni Centro Sportivo" dovrà compilare la seguente "Tabella" per procedere al relativo accreditamento:

|--|

Selezionando il menu "Registrati" l'utente dovrà inserire tutti i dati richiesti.

| Registrati                                                  |                                                                                    |                                       | Reimposta Password                                                |                                          |  |
|-------------------------------------------------------------|------------------------------------------------------------------------------------|---------------------------------------|-------------------------------------------------------------------|------------------------------------------|--|
| Inserisci i tuoi dati nei campi so<br>Riceverai una mail di | ttostanti per accedere all'area riserva<br>avvenuta iscrizione all'indirizzo da te | ta di biliardogare.it.<br>e inserito. | Inserisci la tua email, ti verrà inviata un<br>modifica della pa: | a mail con le istruzioni per l<br>ssword |  |
| Attenzione! L'accr                                          | editamento è necessario SC                                                         | DLO per il                            |                                                                   |                                          |  |
| responsabile                                                | delle iscrizioni di ciascun C                                                      | С. <i>S.B</i> .                       | E-mail *                                                          |                                          |  |
|                                                             |                                                                                    |                                       |                                                                   | Recupera                                 |  |
| E-mail *                                                    |                                                                                    |                                       |                                                                   |                                          |  |
| Nome *                                                      |                                                                                    |                                       |                                                                   |                                          |  |
| Cognome *                                                   |                                                                                    |                                       |                                                                   |                                          |  |
| Password *                                                  |                                                                                    |                                       |                                                                   |                                          |  |
| Conferma Password *                                         |                                                                                    |                                       |                                                                   |                                          |  |
| Telefono                                                    |                                                                                    |                                       |                                                                   |                                          |  |
| Comitato *                                                  | Scegli un comitato                                                                 |                                       |                                                                   |                                          |  |
| C.S.B. *                                                    | Scegli un CSB                                                                      | •                                     |                                                                   |                                          |  |
|                                                             |                                                                                    | Registrati                            |                                                                   |                                          |  |
|                                                             |                                                                                    |                                       |                                                                   |                                          |  |
| Tutti i campi contrasseg                                    | nati da * sono obbligatori ai fini della re                                        | gistrazione                           |                                                                   |                                          |  |

Il Referente Regionale contatterà direttamente l'utente che si è registrato per verificare l'area di competenza da assegnargli e lo abiliterà all'utilizzo delle funzioni previste.

#### **Iscrizione alle gare:**

Il responsabile delle iscrizioni di ogni Centro Sportivo che ha effettuato le operazioni di accreditamento al sistema è stato abilitato, e può ora accedere nella'area riservata dell'applicativo "<u>Biliardogare.it</u>" selezionando la regione di appartenenza.

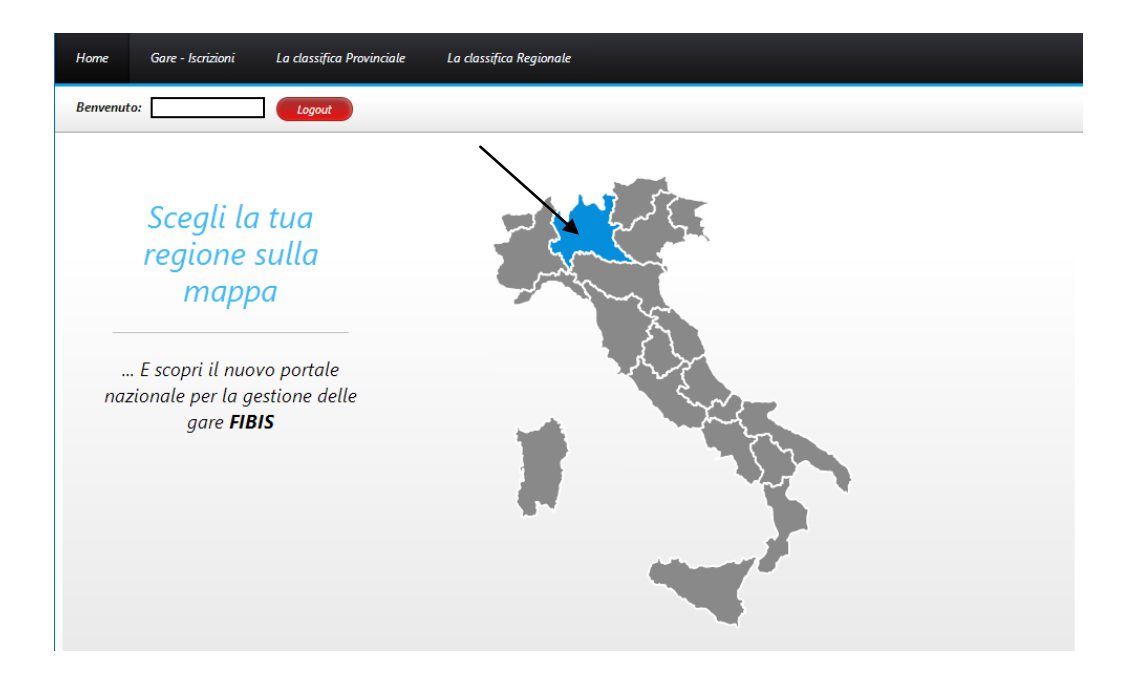

Dopo aver scelto la regione di appartenenza l'utente sarà automaticamente reindirizzato nella sezione "Gare-Iscrizioni" per la successiva consultazione di tutte le manifestazioni organizzate nel territorio. Per ogni gara si potrà "consultare/scaricare" la "locandina" promozionale e selezionando la stessa con il tasto sinistro del mouse (un click sopra il Centro Sportivo che ospita o organizza l'evento) si potranno effettuare le relative iscrizioni. E' altresì possibile consultare le manifestazioni in programma filtrando le stesse per "categoria di partecipazione " attraverso un menù a tendina posto nel lato superiore destro della schermata.

| Gare BTP     | Gare C                 | ampion | ato Regionale Individuale   |                                                                           | Sele             | ezionare un          | a categoria | -                |      |
|--------------|------------------------|--------|-----------------------------|---------------------------------------------------------------------------|------------------|----------------------|-------------|------------------|------|
| Data Finali  | Chiusura<br>Iscrizioni | Prov.  | C.S.B.                      | Gara                                                                      | Locandina<br>PDF | Iscrizioni<br>Aperte | Tabellone   | Risultati<br>PDF | Foto |
| > 15/06/2013 | 02/06/2013             | МІ     | MANNONE CLUB                | GRAN PP X CUSAGO - OPEN cat.                                              | Locandina        | 1                    |             |                  |      |
| > 15/06/2013 | 02/06/2013             | мі     | MANNONE CLUB                | GPAN PRIX CUSAGO - OPEN cat.                                              | Locandina        | 1                    |             |                  |      |
| > 02/06/2013 | 25/05/2013             | PV     | OLONA 96                    | 5 Quilles - 2* - 3* cat.                                                  | Locandina        | 1                    |             |                  |      |
| > 31/05/2013 | 23/05/2013             | МІ     | MANNONE CLUB                | Prova gara solo tabellone finale - open cat.                              |                  | 1                    | Tabellone   |                  |      |
| > 31/05/2013 | 19/05/2013             | МІ     | MANNONE CLUB                | 1° TROFEO F.I.Bi.S OPEN cat.                                              | Locandina        |                      | Tabellone   |                  |      |
| > 26/05/2013 | 12/05/2013             | PV     | BAR MERLI                   | 2 incontri su 3 ai 60 punti - 1° -2° 3° Handicap 7% unificato cat.        | Locandina        |                      |             |                  |      |
| > 26/05/2013 | 04/05/2013             | МІ     | CORSICO                     | GARA INTERPR. ITALIANA 120 Pt 1^ cat.                                     | Locandina        |                      |             |                  |      |
| > 26/05/2013 | 08/05/2013             | VA     | TOP GREEN                   | 1° MEMORIAL ANTONIO MORANDI - 2°/3° con invito a<br>CO/MI+10% altre cat.  | Locandina        |                      |             |                  |      |
| > 25/05/2013 | 03/05/2013             | PV     | L'INCONTRO                  | Gara a coppie - coppia massima 2°-2° cat.                                 | Locandina        |                      |             |                  |      |
| > 25/05/2013 | 02/05/2013             | МІ     | CORSICO                     | GARA INTERPR. A SCELTA DI ACCHITO - 2^ 3^ cat.                            | Locandina        |                      |             |                  |      |
| > 25/05/2013 | 01/05/2013             | PV     | CENTRO BILIARDO<br>SPORTIVO | 5 Quilles - 1° - 2° - 3° Cat Handicap 7% unificato cat.                   | Locandina        |                      |             |                  |      |
| > 25/05/2013 | 12/05/2013             | МІ     | 4 GIUGNO                    | Memorial - Open cat.                                                      | Locandina        |                      | Tabellone   |                  |      |
| > 20/05/2013 | 15/05/2013             | со     | NUOVO SALOTTO               | Manifestazione Nazionale GSS biliardo sportivo - allievi cat.             | Locandina        |                      |             |                  |      |
| > 18/05/2013 | 05/04/2013             | мі     | PANNO VERDE - ASD           | Campionato Regionale - 2 cat.                                             | Locandina        |                      | Tabellone   |                  |      |
| > 12/05/2013 | 25/04/2013             | BS     | CAMPOMARTE                  | I° TROFEO CAMPOMARTE - 1^ - 2^ - 3^ con handicap 7% cat.                  | Locandina        |                      |             |                  |      |
| > 12/05/2013 | 25/04/2013             | VA     | ROYAL                       | 1° TROFEO 'DA MORENO' - 2°/3° con invito MI+CO+10% altre<br>province cat. | Locandina        |                      |             |                  |      |
| > 12/05/2013 | 29/04/2013             | МІ     | PARABIAGO A.S.D.            | MEMORIAL GERMANO COLOMBO - GARA OPEN GORIZIANA 400<br>PT. S/D - OPEN cat. | Locandina        |                      |             |                  |      |
| > 12/05/2013 | 10/05/2013             | мі     | MANNONE CLUB                | 5^ PROVA BTP - OPEN cat.                                                  |                  |                      | Tabellone   |                  |      |
| > 11/05/2013 | 02/05/2013             | со     | ACCADEMIA (Como)            | GARA A COPPIE - (ECC-3°)-(1°-3°)-(2°-2°)-(2°-3°)-(3°-3°) cat.             | Locandina        |                      |             |                  |      |

Nella successiva schermata cliccando sulla parola "Iscriviti" si avrà accesso al dettaglio delle giornate di gara e dei relativi posti disponibili.

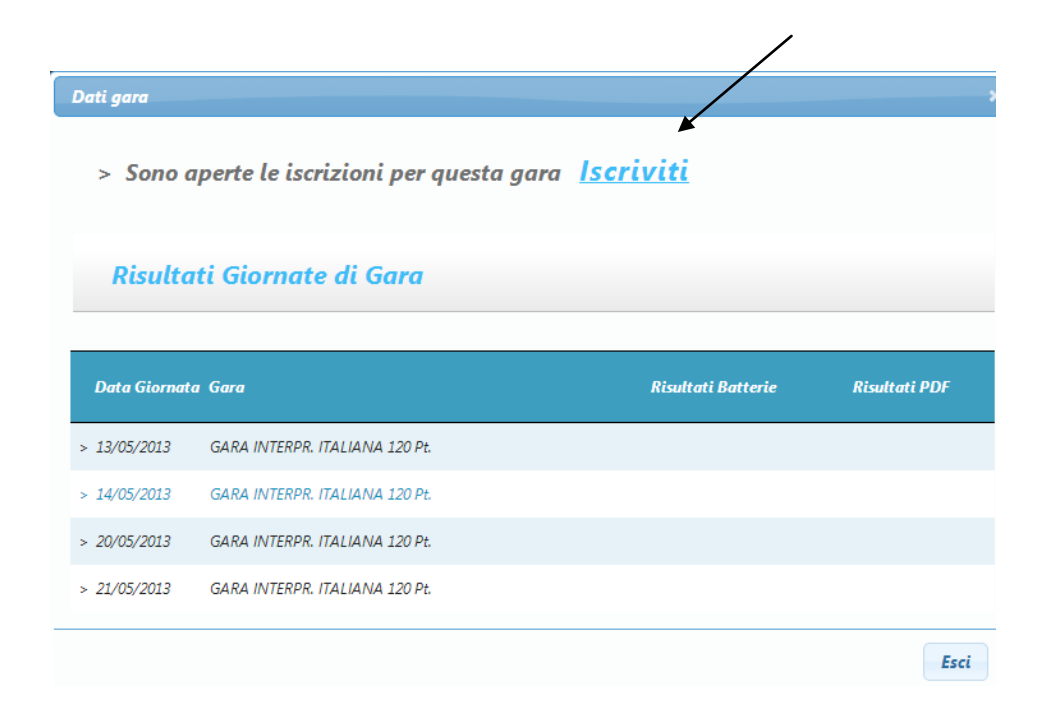

Nel riquadro sono presenti le giornate di gara e per ognuna di esse sono rilevabili i posti disponibili, i posti già prenotati da altri Centri Sportivi, gli eventuali posti in esubero (cioè posti richiesti oltre la soglia di disponibilità per quella giornata) e sul lato destro della tabella sono riscontrabili le eventuali prenotazioni del proprio Centro Sportivo già in precedenza effettuate. Nella parte superiore del riquadro, compare in colore rosso un "messaggio di avviso" generato dal Comitato Organizzatore per informare di eventuali specifiche a cui attenersi per le iscrizioni alla gara a cui si vuol far partecipare gli atleti.

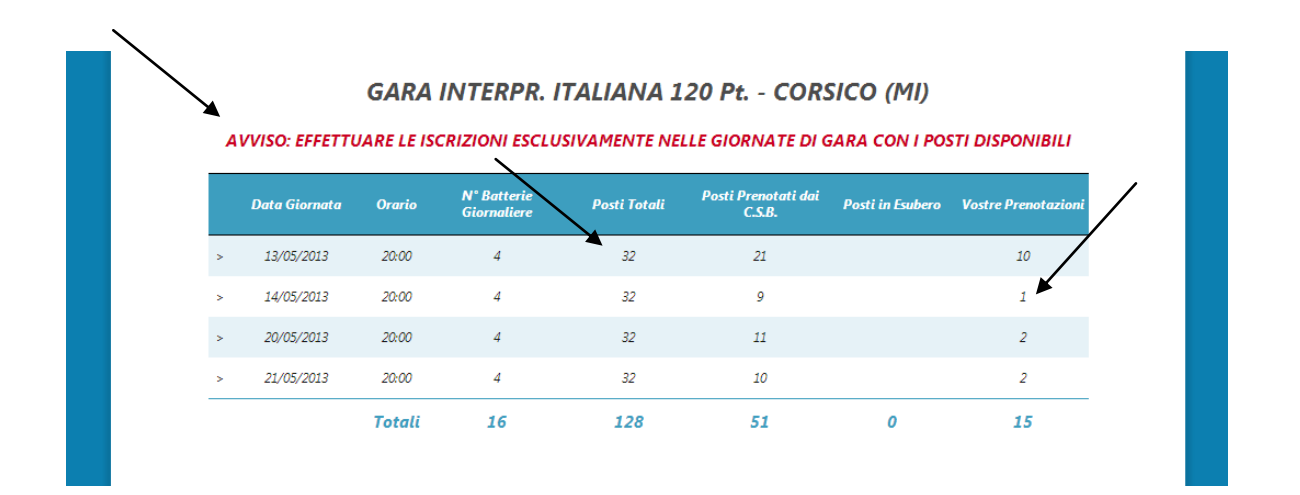

Selezionando la data prescelta con il tasto sinistro del mouse, appare il "dettaglio iscrizione" di quella giornata. Selezionando la voce "  $\checkmark$  Nuova iscrizione" si può procedere all'inserimento delle iscrizioni da prenotare.

|   |                  | Dettaglio Isc | rizioni per Giorna | ta              |  |
|---|------------------|---------------|--------------------|-----------------|--|
|   | Data Giornata    | Provincia     | C.S.B.             | Posti Richiesti |  |
| 2 | Nuova Iscrizione |               |                    |                 |  |

# Ora si può procedere a compilare la tabella sotto riportata.

| Torna at Riepilogo                                                                    |                  |
|---------------------------------------------------------------------------------------|------------------|
| Giornata<br>Posti Richiesti<br>Data Tassativa<br>Data Alternativa<br>Data Alternativa | 27/05/2013       |
| Descrizione                                                                           | Salva Iscrizione |

Inserendo o selezionando dai "menu a tendina" i dati all'interno della "tabella", si procederà all'iscrizione degli atleti. Nel riquadro "Posti Richiesti" Posti Richiesti si avrà cura di inserire un dato numerico (1, 2 ecc.) equivalente al numero di atleti che vogliono partecipare alla gara in quella giornata. Nel riquadro "Data Tassativa" Data Tassativa Si No si indicherà se gli atleti possono partecipare solo in quella precisa data o, se così non fosse, selezionando l'opzione "Data Alternativa" Data Alternativa" all'assativa si potrà indicare in quale altra giornata gli atleti possono eventualmente essere spostati.

Preferenza Prima / Seconda Serata

Nel riquadro "Preferenza Prima/Seconda Serata" preferenza di orario di gioco (esempio 1° o 2° incontro/ 3° o 4° incontro) <u>che avrà carattere</u> <u>assolutamente indicativo</u>, in quanto il sorteggio automatico degli incontri avviene in modalità "Random-Casuale" e gli abbinamenti rispettano le richieste fino al raggiungimento del numero massimo di combinazioni possibili. Una volta inseriti tutti i dati si procede con il "salvataggio" degli stessi digitando il tasto "Salva Iscrizione" <u>solva lactore</u>. Successivamente per confermare l'operazione sarà sufficiente digitare il tasto "ok" nel riquadro sottostante.

|                                                                                 | ×   |
|---------------------------------------------------------------------------------|-----|
| Iscrizione salvata correttamente.<br>Compilare ora i campi aggiuntivi sottostan | ti. |
|                                                                                 | Ok  |

Se nella gara a cui si chiede di partecipare sono previste "<u>iscrizioni NON nominative</u>", si può completare l'operazione in corso senza più modificare niente e digitando il tasto "Salva" <sup>(1)</sup>. Prima di concludere tale operazione, se necessario, si potrà scegliere attraverso i "menu a tendina" degli orari di partecipazione diversi per ogni singolo giocatore, <u>che avranno valore esclusivamente indicativo</u>, e confermare sempre con il tasto "Salva" <sup>(2)</sup>.

| Giornata                          | 10/06/2013                    |
|-----------------------------------|-------------------------------|
| Posti Richiesti                   | 2                             |
| Data Tassativa                    | 🔾 Si 💿 No                     |
| Data Alternativa                  |                               |
| Preferenza Prima / Seconda Serata | 3° o 4° incontro              |
| Descrizione                       |                               |
| Dati Iscrizi                      | oni Nominative                |
| Cerca cognome giocatore           | di Serie 3° o 4° incontro 💽 🔀 |
| 🐔 Aggiungi un nuovo posto         | Salva Cancella                |

Diversamente dal paragrafo precedente se nella gara a cui si chiede di partecipare sono previste "ISCRIZIONI NOMINATIVE" si dovranno inserire i nominativi degli atleti negli appositi spazi, tenendo presente che per ogni riquadro corrisponde l'iscrizione di un solo giocatore. L'applicativo "Biliardogare.it" è direttamente collegato al Tesseramento F.I.Bi.S. e il software per le iscrizioni nominative è programmato, una volta digitate le prime lettere di un nominativo e premendo il tasto invio della tastiera del Vostro PC  $\checkmark$  o digitando con il tasto sinistro del mouse la lente di ingrandimento oposta al fianco del riquadro dove dovete inserire il nominativo, a suggerire il cognome dell'atleta appartenente a quel Centro Sportivo consultando direttamente gli archivi Nazionali. Ne consegue che se uno di questi atleti appartiene alla categoria dei Nazionali Professionisti, Nazionali o Nazionali Stranieri e devono essere considerati "testa di serie", l'utente che sta effettuando le iscrizioni dovrà selezionare il riquadro apposito e concludere l'operazione sempre con il tasto "Salva"  $\blacksquare$ .

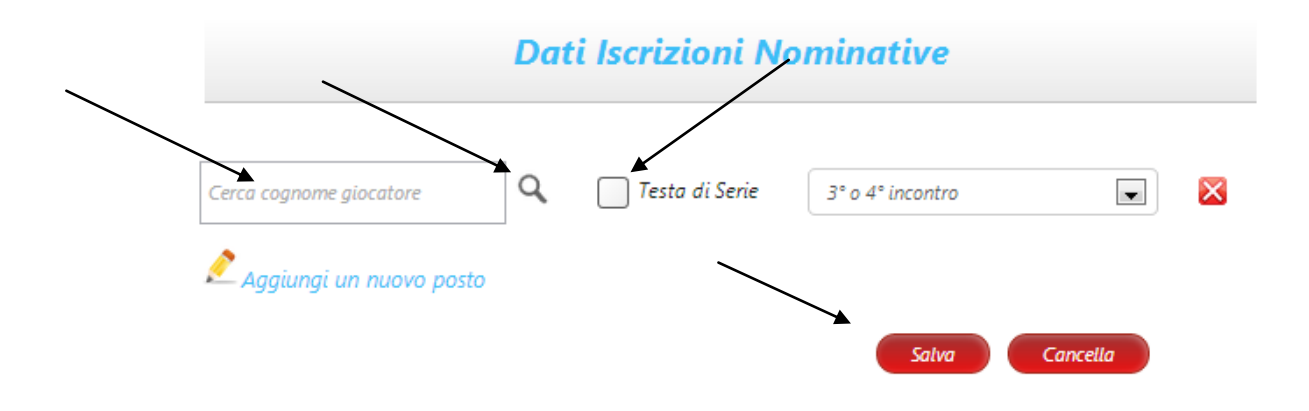

Se per la giornata in cui stiamo inserendo le nostre richieste di iscrizione posti sono presenti altre nostre prenotazioni effettuate in precedenza, <u>NON bisognerà più selezionare</u> la voce " *C* Inserisci nuova iscrizione" ma <u>bisognerà TASSATIVAMENTE selezionare la voce "Posti Richiesti" (Cliccando con il tasto sinistro del mouse sul numero "5" come nell'esempio sottostante) modificando in aumento o diminuzione le nostre necessità.</u>

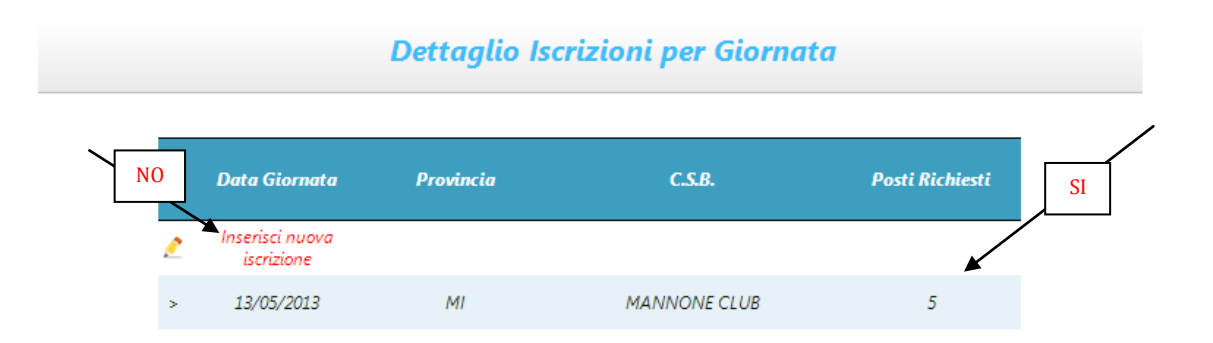

Nella seguente tabella si potranno variare i dati di richiesta iscrizioni utilizzando la voce "Aggiungi un nuovo posto" Per aumentare il numero di iscrizioni richieste; l'immagine per cancellare una singola prenotazione e il tasto "Cancella" per eliminare completamente tutte le iscrizioni di quella data. Al termine di ogni singola modifica si concluderà l'operazione sempre digitando il tasto "Salva" Nella seguente tabella si potranno variare i dati di richiesta iscrizioni utilizzando la voce "Aggiungi un nuovo posto" per aumentare il numero di iscrizioni richieste; l'immagine per cancellare una singola prenotazione e il tasto "Cancella" Per eliminare completamente tutte le iscrizioni di quella data. Al termine di ogni singola modifica si concluderà l'operazione sempre digitando il tasto "Salva" Per eliminare completamente tutte le iscrizioni di quella data. Al termine di ogni singola modifica si concluderà l'operazione sempre digitando il tasto "Salva" Per eliminare completamente tutte le iscrizioni di quella data. Al termine di ogni singola modifica si concluderà l'operazione sempre digitando il tasto "Salva" Per eliminare completamente tutte le iscrizioni di quella data.

| Giomata 09/06/2013  Posti Richiesti 3 Data Tassativa \$ Si No Data Alternativa Preferenza Prima / Seconda Serata 3' o 4' Incontro Descrizione Preferenze Orarie Cerca cognome glocatore Testa di Serie 1' o 2" Incontro S Cerca cognome glocatore Testa di Serie 3' o 4' Incontro S Cerca cognome glocatore Testa di Serie 3' o 4' Incontro S Cerca cognome glocatore Testa d | Torna al Riepilogo | Iscrizione Gara         |                        |                      |         |   |   |
|----------------------------------------------------------------------------------------------------|--------------------|-------------------------|------------------------|----------------------|---------|---|---|
| Posti Richiesti 3<br>Data Tassativa S S No<br>Data Alternativa                                                                                                    |                    |                         | Giomata                | 09/05/2013           |         |   |   |
| Data Tassativa Si No<br>Data Alternativa                                                                                                    |                    |                         | Posti Richiesti        | 3                    |         |   |   |
| Data Alternativa Data Alternativa Descrizione Descrizione Preferenze Orarie Cerca cognome glocatore Cerca cognome glocatore Testa di Serie 3* o 4* incontro X Cerca cognome glocatore Testa di Serie 3* o 4* incontro X Cerca cognome glocatore Testa di Serie X Cerca cognome glocatore Testa di Serie X Cerca cognome glocatore Testa di Serie X Cerca cognome glocatore Testa di Serie X Cerca cognome glocatore Testa di Serie X Cerca cognome glocatore Testa di Serie X Cerca cognome glocatore Testa di Serie X Cerca cognome glocatore X Cerca cognome glocatore X Cerca cog  |                    |                         | Data Tassativa         | Si 🔿 No              |         |   |   |
| Preferenza Prima / Seconda Serata 3º o 4º incontro Descrizione Preferenze Orarie Cerca cognome glocatore Cerca cognome glocatore Testa di Serie 3º o 4º incontro S Cerca cognome glocatore Testa di Serie Testa di Serie Testa di Serie S                                                                                                    |                    |                         | Data Alternativa       |                      |         |   |   |
| Descrizione         Preferenze Orarie         Cerca cognome glocatore       Image: Testa di Serie         Cerca cognome glocatore       Image: Testa di Serie         Cerca cognome glocatore       Image: Testa di Serie         Cerca cognome glocatore       Image: Testa di Serie         Image: Testa di Serie       Image: Testa di Serie         Image: Testa di Serie       Image: Testa di Serie                                                                                                    |                    | Preferenza              | Prima / Seconda Serata | 3° o 4° incontro     |         |   |   |
| Descrizione Preferenze Orarie Cerca cognome glocatore Q Testa di Serie 1º o 2º incontro X Cerca cognome glocatore Q Testa di Serie 3º o 4º incontro X Cerca cognome glocatore Q Testa ti Serie X                                                                                                    |                    |                         |                        |                      |         |   |   |
| Preferenze Orarie         Cerca cognome glocatore       Q       Testa di Serie       1° o 2° incontro       Image: Cerca cognome glocatore       Image: Cerca cognome glocatore       Q       Testa di Serie       3° o 4° incontro       Image: Cerca cognome glocatore         Cerca cognome glocatore       Q       Testa di Serie       3° o 4° incontro       Image: Cerca cognome glocatore       Image: Cerca cognome glocatore       Image: Cerca cognom                                                                                                    |                    |                         | Descrizione            |                      |         |   |   |
| Cerca cognome glocatore       Q       Testa di Serie       1* o 2* incontro       X         Cerca cognome glocatore       Q       Testa di Serie       3* o 4* incontro       X         Cerca cognome glocatore       Q       Testa di Serie       3* o 4* incontro       X         Cerca cognome glocatore       Q       Testa di Serie       -       X                                                                                                    |                    |                         |                        |                      |         |   |   |
| Cerca cognome glocatore       Q       Testa di Serie       1º o 2º incontro       Image: Cerca cognome glocatore       Q       Testa di Serie       3º o 4º incontro       Image: Cerca cognome glocatore       Q       Testa di Serie       3º o 4º incontro       Image: Cerca cognome glocatore       Q       Testa di Serie       3º o 4º incontro       Image: Cerca cognome glocatore       Q       Testa ti Serie       Image: Cerca cognome glocatore       Image: Cerca cognome glocatore       Ima                                                                                                    |                    |                         |                        |                      |         |   | / |
| Cerca cognome glocatore       Q       Testa di Serie       1° o 2° incontro       Image: Cerca cognome glocatore       Q       Testa di Serie       3° o 4° incontro       Image: Cerca cognome glocatore       Q       Testa di Serie       3° o 4° incontro       Image: Cerca cognome glocatore       Q       Testa di Serie       3° o 4° incontro       Image: Cerca cognome glocatore       Q       Testa di Serie       3° o 4° incontro       Image: Cerca cognome glocatore       Image: Cerca cognome glocatore       Q       Testa di Serie       Image: Cerca cognome glocatore       Image: Cerca cognome glocatore       Image: Cerca cog                                                                                                    |                    |                         | Prefer                 | enze Orarie          |         |   |   |
| Cerca cognome glocatore       Q       Testa di Serie       1* o 2* incontro       X         Cerca cognome glocatore       Q       Testa di Serie       3* o 4* incontro       X         Cerca cognome glocatore       Q       Testa di Serie       -       X         Cerca cognome glocatore       Q       Testa di Serie       -       X                                                                                                    |                    |                         |                        |                      |         |   |   |
| Cerca cognome glocatore     Q     Testa di Serie     3° o 4° incontro     Image: Cerca cognome glocatore       Cerca cognome glocatore     Q     Testo Vi Serie     Image: Cerca cognome glocatore     Image: Cerca cognome glocatore                                                                                                    |                    | Cerca cognome giocatore | Q Testa                | di Serie 1° o 2° inc | ontro 💌 | 8 |   |
| Cerca cognome glocatore Q Testa i Serie _ 🛛 🔀                                                                                                    |                    | Cerca cognome giocatore | Q Testa                | di Serie 3° o 4° inc | ontro 💌 |   |   |
|                                                                                                    |                    | Cerca cognome giocatore | Q Testa                | di Serie             | ×       | 8 |   |
|                                                                                                    | <b>X</b>           | A                       |                        | $\mathbf{i}$         |         |   |   |

La procedura per effettuare le iscrizioni degli atleti alle gare è ora terminata. La conferma delle prenotazioni dei posti saranno trasmesse dal comitato organizzatore attraverso la corrispondenza di posta elettronica (e-mail) che utilizzerà gli indirizzi forniti all'atto dell'accreditamento al sistema da parte dei Centri Sportivi. Nelle figure di seguito riportate, due esempi di "conferma posti" generate dall'applicativo "<u>Biliardogare.it</u>", una relativa ad una gara ad iscrizioni "NON nominative" ed una ad una gara ad iscrizioni "nominative".

| TROFEO F.I.Bi                       |                            |                                         | (FIBIS)                 | Posta in arrivo x                                                                                                    | ē I                 |
|-------------------------------------|----------------------------|-----------------------------------------|-------------------------|----------------------------------------------------------------------------------------------------|---------------------|
| staff@biliardoga<br>a csbilbirillo@ | are.it<br>gmail.com        |                                         |                         | @ 08:21 (1 minuto                                                                                                    | ) fa) 👬 🔺           |
| Buongiorno,<br>La informiamo ch     | e è stata a<br>, per le se | ccettata la sua pri<br>guenti giornate: | enotazione alla gara 1º | TROFEO F.I.Bi.S., che si ter                                                                                                    | rà presso il C.S.B. |
| Data Giornata                       | Orario                     | C.S.B.                                  | Nominativo              | Categoria                                                                                                    |                     |
| 26/05/2013                          | 20:00                      |                                         |                         | and the second second sec |                     |
| 26/05/2013                          | 20:00                      |                                         |                         |                                                                                                    |                     |
| 26/05/2013                          | 22:30                      |                                         |                         |                                                                                                    |                     |
| 26/05/2013                          | 22:30                      |                                         |                         |                                                                                                    |                     |
| 26/05/2013                          | 23:00                      |                                         |                         |                                                                                                    |                     |
| 26/05/2013                          | 23:00                      |                                         |                         |                                                                                                    |                     |
| 26/05/2013                          | 21:30                      |                                         |                         |                                                                                                    |                     |
| 26/05/2013                          | 21:30                      |                                         |                         |                                                                                                    |                     |
| 27/05/2013                          | 20:00                      |                                         |                         |                                                                                                    |                     |
| 27/05/2013                          | 20:00                      |                                         |                         |                                                                                                    |                     |
| 27/05/2013                          | 21:30                      |                                         |                         |                                                                                                    |                     |
| 27/05/2013                          | 21:30                      |                                         |                         |                                                                                                    |                     |
| 27/05/2013                          | 22:00                      |                                         |                         |                                                                                                    |                     |
| 27/05/2013                          | 22:00                      |                                         |                         |                                                                                                    |                     |
| 27/05/2013                          | 23:30                      |                                         |                         |                                                                                                    |                     |
| 27/05/2013                          | 23:30                      |                                         |                         |                                                                                                    |                     |

| 1° TROFEO F.I.Bi.S                                | (FIBIS) 🥏 | Posta in arrivo x       | • |   |
|---------------------------------------------------|-----------|-------------------------|---|---|
| staff@biliardogare.it<br>a csbilbirillo@gmail.com |           | @ 08:21 (1 minuto fa) ⊽ | * | * |

| Buongiarag                                                                                                    |     |
|----------------------------------------------------------------------------------------------------|-----|
| a informiamo che è stata accettata la sua prenotazione alla gara 1Ű TROFEO F.I.Bi.S., che si terrà presso il C.S | .В. |
| , per le seguenti giornate:                                                                                      |     |

| Data Giornata | Orario | C.S.B.     | Nominativo | Categoria |
|---------------|--------|------------|------------|-----------|
| 26/05/2013    | 20:00  | IL BIRILLO | LUCA       | 1 CAT.    |
| 26/05/2013    | 20:00  |            | MAURIZIO   | 1 CAT.    |
| 26/05/2013    | 22:30  |            | STEFANO    | 2 CAT.    |
| 26/05/2013    | 22:30  |            | FABIO      | 2 CAT.    |
| 26/05/2013    | 23:00  |            | SALVATORE  | NP CAT.   |
| 26/05/2013    | 23:00  |            | MASSIMO    | 2 CAT.    |
| 26/05/2013    | 21:30  |            | MARCO      | 1 CAT.    |
| 26/05/2013    | 21:30  |            | DAVIDE     | M CAT.    |
| 27/05/2013    | 20:00  |            |            |           |
| 27/05/2013    | 20:00  |            |            |           |
| 27/05/2013    | 21:30  |            |            |           |
| 27/05/2013    | 21:30  |            |            |           |
| 27/05/2013    | 22:00  |            |            |           |
| 27/05/2013    | 22:00  |            |            |           |
| 27/05/2013    | 23:30  |            |            |           |
| 27/05/2013    | 23:30  |            |            |           |

Altresì dopo il sorteggio eseguito da parte del Comitato Organizzatore si potranno consultare direttamente dall'applicativo le iscrizioni effettuate e l'assegnazione dei posti selezionando la gara prescelta.

| ;/2013 12/05/<br>;/2013 15/05/                             | > Scarica i                                                                                                    | l riepilogo delle tue iscriz                                                                       | ioni (.pdf)           |                |
|------------------------------------------------------------|----------------------------------------------------------------------------------------------------|----------------------------------------------------------------------------------------------------|-----------------------|----------------|
| 5/2013 05/04/                                              |                                                                                                    |                                                                                                    | ( <i>T</i> - <i>p</i> |                |
| (05/2013 25/04/                                            | Risultati G                                                                                                    | iornate di Gara                                                                                    |                       |                |
| /05/2013 25/04/                                            | nouture o                                                                                                    |                                                                                                    |                       |                |
| 2/05/2013 29/04/                                           |                                                                                                    |                                                                                                    |                       |                |
| 2/05/2013 10/05/                                           | Data Giornata Gar                                                                                               |                                                                                                    | Risultati Batterie    | Risultati PDF  |
| 05/2013 02/05/                                             | > 08/04/2013 CAN                                                                                                | IPIONATO REGIONALE INDIVIDUALE                                                                     | Vai ai risultati      | Scarica (.pdf) |
| /05/2013 18/04/                                            | > 09/04/2013 CAN                                                                                                | IPIONATO REGIONALE INDIVIDUALE                                                                     | Vai ai risultati      | Scarica (.pdf) |
| 4/05/2013 16/04/                                           | > 10/04/2013 CAN                                                                                                | IPIONATO REGIONALE INDIVIDUALE                                                                     | Vai ai risultati      | Scarica (.pdf) |
|                                                            |                                                                                                    |                                                                                                    |                       |                |
| 4/05/2013 04/05/                                           | > 15/04/2013 CAN                                                                                                | IPIONATO REGIONALE INDIVIDUALE                                                                     |                       |                |
| 4/05/2013 04/05/<br>7/04/2013 11/04/                       | > 15/04/2013 CAN<br>> 16/04/2013 CAN                                                                            | IPIONATO REGIONALE INDIVIDUALE                                                                     |                       |                |
| 4/05/2013 04/05/<br>17/04/2013 11/04/<br>17/04/2013 18/04/ | <ul> <li>&gt; 15/04/2013</li> <li>&gt; 16/04/2013</li> <li>CAN</li> <li>&gt; 17/04/2013</li> <li>CAN</li> </ul> | IPIONATO REGIONALE INDIVIDUALE<br>IPIONATO REGIONALE INDIVIDUALE<br>IPIONATO REGIONALE INDIVIDUALE |                       |                |

# biliardogare.it

CAMPIONATO REGIONALE INDIVIDUALE - PANNO VERDE - ASD (MI)

#### Le tue iscrizioni per questa gara:

08/04/2013 - Totale dei posti richiesti: 3 09/04/2013 - Totale dei posti richiesti: 6 10/04/2013 - Totale dei posti richiesti: 5 15/04/2013 - Totale dei posti richiesti: 5 16/04/2013 - Totale dei posti richiesti: 4 17/04/2013 - Totale dei posti richiesti: 5

# Riepilogo Sorteggio:

 $\mathbf{X}$ 

| 08/04/2013 | Ora: 20:00 |
|------------|------------|
| 08/04/2013 | Ora: 20:00 |
| 08/04/2013 | Ora: 21:00 |
| 09/04/2013 | Ora: 21:00 |
| 09/04/2013 | Ora: 21:00 |
| 09/04/2013 | Ora: 21:00 |
| 09/04/2013 | Ora: 21:00 |
| 09/04/2013 | Ora: 22:00 |
| 09/04/2013 | Ora: 22:00 |
| 09/04/2013 | Ora: 22:00 |
| 09/04/2013 | Ora: 22:00 |
| 10/04/2013 | Ora: 20:00 |
| 10/04/2013 | Ora: 21:00 |
| 15/04/2013 | Ora: 20:00 |
| 15/04/2013 | Ora: 20:00 |
| 15/04/2013 | Ora: 20:00 |
| 15/04/2013 | Ora: 21:00 |
| 15/04/2013 | Ora: 21:00 |
| 16/04/2013 | Ora: 20:00 |
| 16/04/2013 | Ora: 20:00 |
| 16/04/2013 | Ora: 20:00 |
| 16/04/2013 | Ora: 20:00 |
| 17/04/2013 | Ora: 20:00 |
| 17/04/2013 | Ora: 20:00 |
| 17/04/2013 | Ora: 20:00 |
| 17/04/2013 | Ora: 21:00 |
| 17/04/2013 | Ora: 21:00 |
|            |            |